## Manual de instalação e configuração do sistema "Site para a empresa Hipercursos"

Este documento tem a finalidade de auxiliar os usuários do sistema "Site para a empresa Hipercursos", ajudando desde a instalação do sistema em sua máquina, até instruções básicas para a utilização do sistema.

O sistema foi feito para que os usuários acessem informações da empresa de uma maneira prática e rápida buscando uma melhor experiência para o cliente. O sistema foi desenvolvido para que os alunos também possam visualizar suas informações básicas.

## Sumário

| 1. Como instalar o sistema | 3 |
|----------------------------|---|
| 2. Instruções de uso       | 4 |

## 1. Como instalar o sistema

Para usufruir do sistema, é necessário que o usuário faça alguns procedimentos para executar o programa com sucesso. Antes de tudo, é necessário que o usuário instale um siftware em sua máquina que inclui os servidores necessários para rodar o sistema. Existem alguns, mas tem a indicação do WAMP ou XAMPP, a escolha fica a critério do usuário.

Com o WAMP ou XAMPP instalado na máquina, basta que o usuário pegue a pasta raiz contendo os arquivos do sistema e salve dentro do diretório chamado "www" para quem optou pelo WAMP e "htdocs" para quem optou pelo XAMPP. Após salvar dentro de algum destes diretórios, você precisa importar o documento com a extensão ".sql". Para isso você precisa digitar em sua barra de endereço do navegador o seguinte comando "localhost/phpmyadmin" e nele você precisa achar a opção "importar" ao selecionar esta opção você irá inserir o arquivo "hipercursos (2).sql" onde está todo o banco de dados do sistema. Por fim, basta você digitar na barra de endereço o seguinte comando, "localhost/TCC/home.php" que você será direcionado para a página inicial do sistema.

## 2. Instruções de uso

Nesta parte, serão mostradas algumas instruções básicas do sistema, sendo elas: áreas do sistema, botões e funcionalidades.

Com o comando "localhost/TCC/home.php" já inserido na barra de tarefas ele será direcionado na página inicial do sistema, onde ele poderá ver os horários de funcionamento da empresa, o endereço da empresa, informações adicionais e opiniões de alunos que já passaram pela instituição. Caso o usuário queira pesquisar por cursos, ele irá na guia "Cursos" e quando selecionála ele será redirecionado para a página de cursos, nela aparecerão as áreas de cursos da empresa, como: informática, profissionalizantes ou inglês. Selecionando uma área ele verá os pacotes que a empresa possui e quais os cursos que estão inclusos em cada pacote e caso selecione um curso, ele verá as principais informações do curso.

Na guia "Quem somos?" o usuário poderá acessar sobre a missão, visão, valores e éticas da empresa. Na guia "Colaboradores" o usuário poderá ver uma lista de funcionários da empresa e suas respectivas apresentações. Na guia comunicação irá se abrir duas opções, sendo elas: "Redes Sociais" e "Contatos". Na guia "Redes Sociais" o usuário poderá escolher qual rede social da empresa ele acessará, já na guia "Contatos" ele terá uma lista de contatos de funcionários da empresa para poder se comunicar com a empresa.

Caso o usuário seja um aluno, ele possuirá um login e para acessar sua área, basta ele acessar a guia "Login" e inserir suas credenciais e selecionar o botão "Login". Após isso ele será redirecionado para a guia "Home" que é idêntica a dos usuários comuns, porém ele tera algumas guias próprias, sendo elas: "Horários", "Notas" e "Minhas informações". Na guia "Horários" o aluno verá seus horários de aula, na guia "Notas" o aluno verá suas notas dos seus respectivos cursos e na guia "Minhas informações" ele verá suas informações básicas. Para sair da área do aluno, basta clicar na guia "Sair".

Caso o usuário seja um administrador, ele inserirá suas credenciais na guia "Login" e será redirecionado para a área do administrador onde terá os seguintes botões: "Usuários", "Cursos" e "Sair". No botão "Usuários", o administrador poderá gerenciar os usuários, no botão "Cursos" o administrador poderá gerenciar os cursos e no botão "Sair" onde o administrador sairá da área do administrador.